## What's New in Enterprise 7.1.3

Jeff Simpson

Sr. Systems Engineer

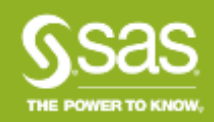

• The new DATA Step Debugger is a tool that enables you to find logic errors in a DATA step program. With the DATA Step Debugger, you can watch the variable values in a program change as the program runs. You can execute the program line by line, and you can also set specific breakpoints in the program

| t View Tasks Fi                                         | evontes Program Tool                                                                                                    | s Help 🔟 🖓 🖓 🖓 🖾 🤉                                                                            | the state of the state of the s | PTOCESS FIOW .            | Search Larrert Pr              | and here |
|---------------------------------------------------------|----------------------------------------------------------------------------------------------------|-----------------------------------------------------------------------------------------------|----------------------------------------------------------------------------------------------------|---------------------------|--------------------------------|----------|
| • *                                                     | SimpleDataStep •                                                                                                    |                                                                                               |                                                                                                    |                           |                                | ×        |
| Fograms     Food Step     Do Data Step                  | Rogrem Log<br>Save - > Run -<br>Save - > Run -<br>Save - > Run -<br>Save -<br>Save -<br>Sa | 1 Stop   Selected Server SASApp (Conn<br>tdbug;<br>Semo.tarrant;<br>var=besemsrp-baseinvoice; | ected) + 🔌   Analyze Program +                                                                                                    | Export • Send To • Create | •   Changes 🔹 Commit 🕙 History |          |
|                                                         |                                                                                                    |                                                                                               |                                                                                                    |                           |                                |          |
| SASUSER                                                 | Task Status                                                                                                    |                                                                                               |                                                                                                    |                           |                                | ×        |
| WORK     WORK     GUAP Servers     Private OLAP Servers | Task                                                                                                    | Status                                                                                        | Queue                                                                                                    | Server                    | Server Type                    |          |
|                                                         | L                                                                                                    |                                                                                               |                                                                                                    |                           |                                |          |

| DATA Step Debugger               |     |              | - 0                                     | ×     |
|----------------------------------|-----|--------------|-----------------------------------------|-------|
| 1 Edata testdbug / 1debug;       | ~   |              |                                         | P     |
| 3) testvar=basemsrp-baseinvoice; |     | Variable     | Value                                   | Watch |
| 4 run;                           |     | ZIP          | 75057                                   |       |
|                                  |     | DMA          | Dallas Ft Worth                         |       |
|                                  |     | REGION NAME  | Central                                 |       |
|                                  |     | MARKET NAME  | DFW and Ama_                            |       |
|                                  |     | MANUFACTURE  | Honda                                   |       |
|                                  |     | MANUFACTURE  | Imports                                 |       |
|                                  |     | GRP_DMA      | 4                                       |       |
|                                  |     | GRP_Numbero  | 3                                       |       |
|                                  |     | GRP_TotalBo  | 4                                       |       |
|                                  |     | GRP_TotalPa_ | 2                                       |       |
|                                  |     | GRP_TotalTi  | 2                                       |       |
|                                  |     | GRP_WebVisi_ | 5                                       |       |
|                                  |     | U_veh_sold   | 0                                       |       |
|                                  |     | P_veh_sold   | 0.2019677591                            |       |
|                                  |     | P_veh_sold   | 0.7980322409                            |       |
|                                  | 100 | EM_EVENTPRO  | 0.2019677591                            |       |
|                                  |     | EM_PROBABIL  | 0.7980322409                            |       |
| ebug Console                     | ×.  | lps_decile   | 0                                       |       |
| epped to line 3 column 2         | ×.  | testvar      | • · · · · · · · · · · · · · · · · · · · |       |
|                                  |     | _ERROR_      | 0                                       |       |
|                                  | 3£  | _N           | 1                                       |       |

Sas

| 1 Edata testdbug / ldebug;      | ~     |             |                 |       |
|---------------------------------|-------|-------------|-----------------|-------|
| 3 testvar=basemsrp-baseinvoice; | Varia | ble \       | Value           | Watch |
| f run;                          | ZIF   | 7           | 75057           |       |
|                                 | DMA   | 0           | Dallas Ft Worth |       |
|                                 | REG   | ION NAME (  | Central         |       |
|                                 | MAR   | KET NAME [  | DFW and Ama.    |       |
|                                 | MAN   | UFACTURE H  | Honda           |       |
|                                 | MAN   | UFACTURE I  | Imports         |       |
|                                 | GRP   | DMA 4       | 4               |       |
|                                 | GRP   | Numbero_ 3  | 3               |       |
|                                 | GRP   | TotalBo. 4  | 4               |       |
|                                 | GRP   | TotalPa. 2  | 2               |       |
|                                 | GRP   | TotalTi. 2  | 2               |       |
|                                 | GRP   | WebVisi. 5  | 5               |       |
|                                 | Uv    | eh sold _ ( | 0               |       |
|                                 | Pv    | eh_sold (   | 0.2019677591    |       |
|                                 | Pv    | eh sold _ ( | 0.7980322409    |       |
|                                 | EM    | EVENTPRO_ ( | 0.2019677591    |       |
|                                 | EM    | PROBABIL (  | 0.7980322409    |       |
| oug Console                     | lps   | decile (    | 0               |       |
| ped to line 4 column 1          | tes   | tvar 1      | 1536.56         |       |
|                                 | - ER  | ROR_ 0      | 0               |       |
|                                 | 9# N  | 1           | 1               |       |

**S**Sas

| 1 Edata testdbug / 1debug;    | ~         |                  | 1     |
|-------------------------------|-----------|------------------|-------|
| testvar=basemsrp-baseinvoice; |           | Value            | Watch |
| Fun:                          | ZIP       | 75057            |       |
|                               | DMA       | Dallas Ft Worth  |       |
|                               | REGION N  | AME Central      |       |
|                               | MARKET    | AME DFW and Ama  | - 🗆   |
|                               | MANUFACT  | URE Honda        |       |
|                               | MANUFACT  | URE Imports      |       |
|                               | GRP_DMA   | 4                |       |
|                               | GRP Numb  | ero_ 3           |       |
|                               | GRP Tota  | 1Bo 1            |       |
|                               | GRP Tota  | 1Pa. 1           |       |
|                               | GRP Tota  | 1Ti. 1           |       |
|                               | GRP WebV  | isi 1            |       |
|                               | U veh so  | 1d_0             |       |
|                               | P_veh_sc  | 1d0.376496998    |       |
|                               | P_veh_sc  | 1d 0.623503002   |       |
|                               | EM_EVENT  | PRO. 0.376496998 |       |
|                               | EM_PROBA  | BIL. 0.623503002 |       |
| abug Console                  | lps_deci  | le O             |       |
| epped to line 4 column 1      | . testvar | 1590.08          | 0     |
|                               | - ERROR   | 0                |       |
|                               | 94P N     | 3                |       |

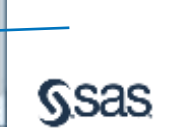

| DSDe8ug - SAS Enterprise Guide                                                                                                    |        |                                                                                                    |                                                     |                                                                   |                                                                                                    |              |                                                                                  |                             | - 0                                      | ×          |
|----------------------------------------------------------------------------------------------------|--------|----------------------------------------------------------------------------------------------------|-----------------------------------------------------|-------------------------------------------------------------------|----------------------------------------------------------------------------------------------------|--------------|----------------------------------------------------------------------------------|-----------------------------|------------------------------------------|------------|
| File Edit View Tasks Favorites P                                                                                                    | rogram | Tools Help                                                                                               | 🐚 · 🝙 · 🔛 🌾                                         | 1 🔺 🖌 🖬 1                                                         | N N N N N                                                                                                    | Process Flow |                                                                                  |                             | Search Current F                         | Project 🔎  |
| Project Tree                                                                                                    | • ×    | TESTDBUG +                                                                                               |                                                     |                                                                   |                                                                                                    |              |                                                                                  |                             |                                          | ×          |
| Process Row                                                                                                    |        | 🙀 Filter and Sort 🏨 Query Builder 🌱 Where   Data + Describe + Graph + Analyze +   Export + Send To +   📑 |                                                     |                                                                   |                                                                                                    |              |                                                                                  |                             |                                          |            |
|                                                                                                    |        | <ul> <li>Lead ID</li> <li>50387697</li> <li>50388804</li> <li>50388892</li> <li>50390652</li> </ul>      | Department<br>Name     NEW     NEW     USED     NEW | Activity Date<br>01SEP2014<br>01SEP2014<br>01SEP2014<br>01SEP2014 | <ul> <li>VIN</li> <li>3C2RM3H55EG703037</li> <li>2HKRM3H53EH552843</li> <li>5J6YH1H728L001830</li> <li>2FMDK3JC3EBA81793</li> </ul> | NEW USED NEW | <ul> <li>Year</li> <li>2014</li> <li>2014</li> <li>2011</li> <li>2014</li> </ul> | Make Honda Honda Honda Ford | Model<br>CR-V<br>CR-V<br>Element<br>Edge | inumb<br>c |
| Canada                                                                                                    |        |                                                                                                    |                                                     |                                                                   |                                                                                                    |              |                                                                                  |                             |                                          |            |
| SASApp  SASApp  SASApp  SASApp  SASApp  MAPSGFK  MAPSGFK  MAPSSAS  SASApp SASApp SASA |        | ¢<br>Task Status                                                                                         |                                                     |                                                                   |                                                                                                    |              |                                                                                  |                             |                                          | ><br>×     |
| WORK PRODSAVAIL INVESTMENT TESTDBUG OLAP Servers Private OI AP Servers                                                                                                    | ÷      | Task<br>¢                                                                                                |                                                     | Status                                                            |                                                                                                    | Gueue        | Server                                                                           |                             | Server T                                 | ype<br>>   |
| I. II. Illia Private OLAP Servers<br>Ready                                                                                                    | - 1    | •                                                                                                    |                                                     |                                                                   |                                                                                                    |              |                                                                                  | 100                         | · ×                                      | Wy54       |

SS

| DSDeBug - SAS Enterprise Guide                                                                                                    |                                                                                                    | -            |             | ×   |
|----------------------------------------------------------------------------------------------------|----------------------------------------------------------------------------------------------------|--------------|-------------|-----|
| File Edit View Tasks Favorites Program                                                                                                    | Tools Help 😫 • 🗃 🥵 📇 🛩 🛝 🗡 🕫 🕫 🗂 • Reg Process Row •                                                                                                    | Shanzh Curre | ent Project | 9   |
| Project Tree • x                                                                                                    | JoDataStep +                                                                                                    |              |             | ×   |
| Somp Process Row     INVESTMENT     TESTDBUG     Programs     SimpleDataStep     DoDataStep                                                                                                    | Program      Log     Save • ▶ Run • ■ Stop   Selected Server: SASApp (Connected) • ■   Analyze Program • Export • Send To • Create •   0     1 □ data investment;     2 begin='01JAN2010'd;     3 end='31DBC2016'd;     4     5 do year=year (begin) to year (end); | Changes 🛃    | Commi       | ×   |
| Servers • ×                                                                                                    | <pre>c format Capital dollar12.2;<br/>7 Capital+2000 + .07*(Capital+2000);</pre>                                                                                                    |              |             |     |
|                                                                                                    | 8 keep year Capital:                                                                                                    |              |             |     |
| S Refresh Disconnect I Stop                                                                                                    | 10 ends                                                                                                    |              |             |     |
| Servers Servers SASAop Solution Sasard MAPS Servers MAPSGFK Solution SASAop SASAop SASAop Sasard Solution SASAop Sasard Solution Sasard Solution Sasard Solution Sasard Solution Sasard Solution Sasard Solution Sasard Solution Solution So |                                                                                                    |              |             | -   |
| F STP Samples                                                                                                    | ask Status                                                                                                    |              |             | ×.  |
| WORK PRODSAVAIL PRODSAVAIL VESTMENT Files (Documents) ULAP Servers                                                                                                    | Taak Status Gueue Server                                                                                                    | Serve        | er Type     | >   |
| Ready                                                                                                    | Line 7, Col 37 - • 100 %                                                                                                    |              | MyServ      | /er |

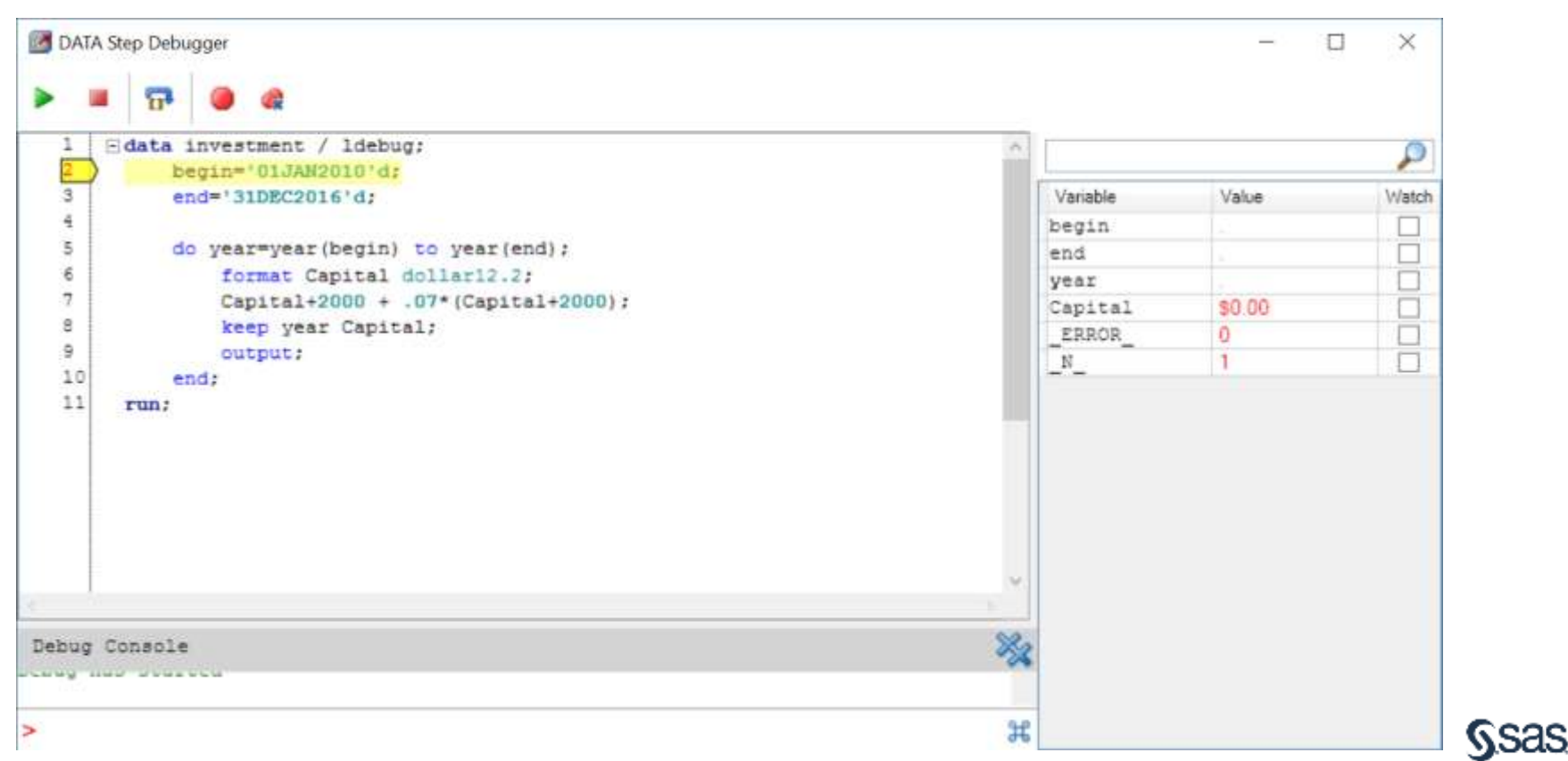

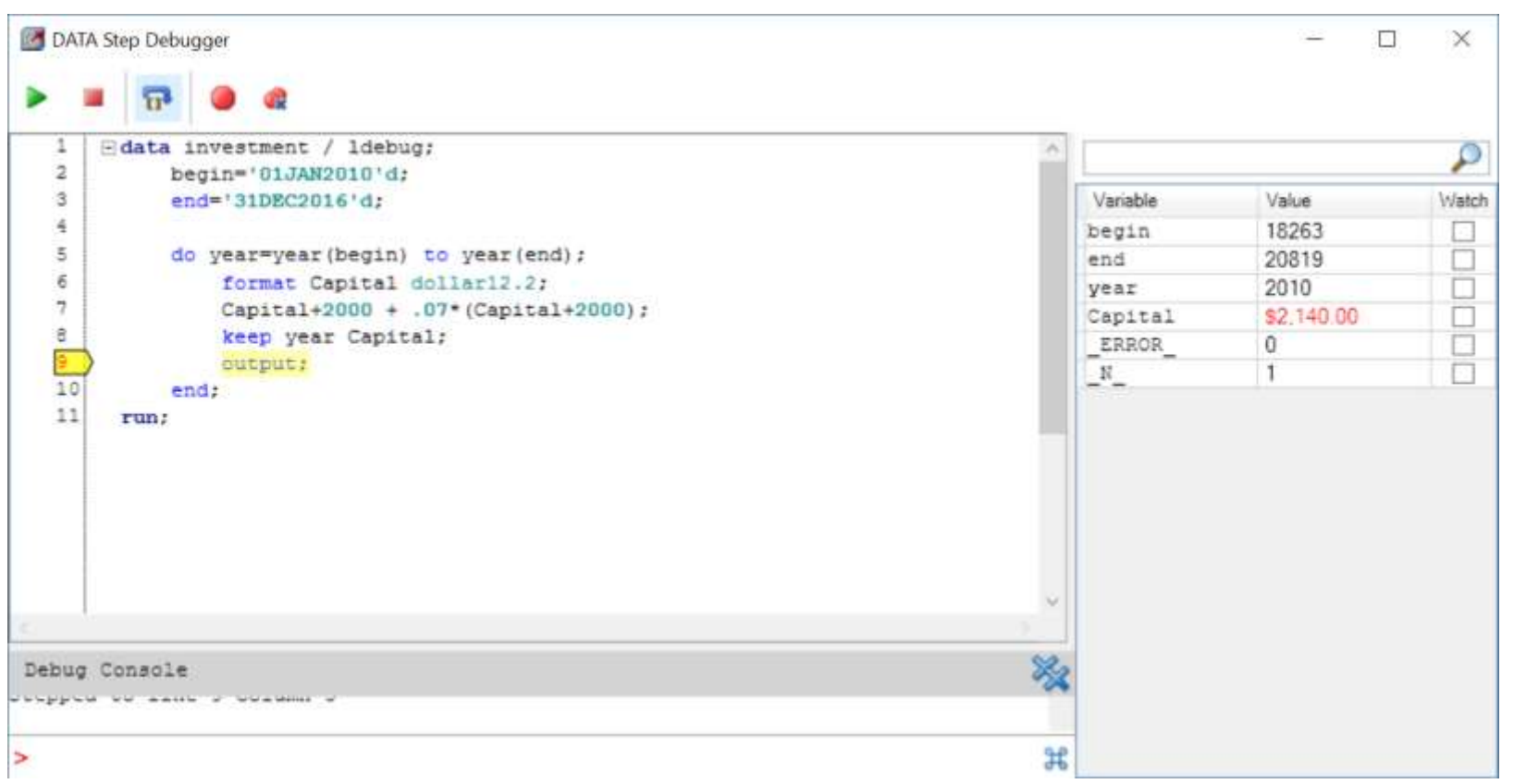

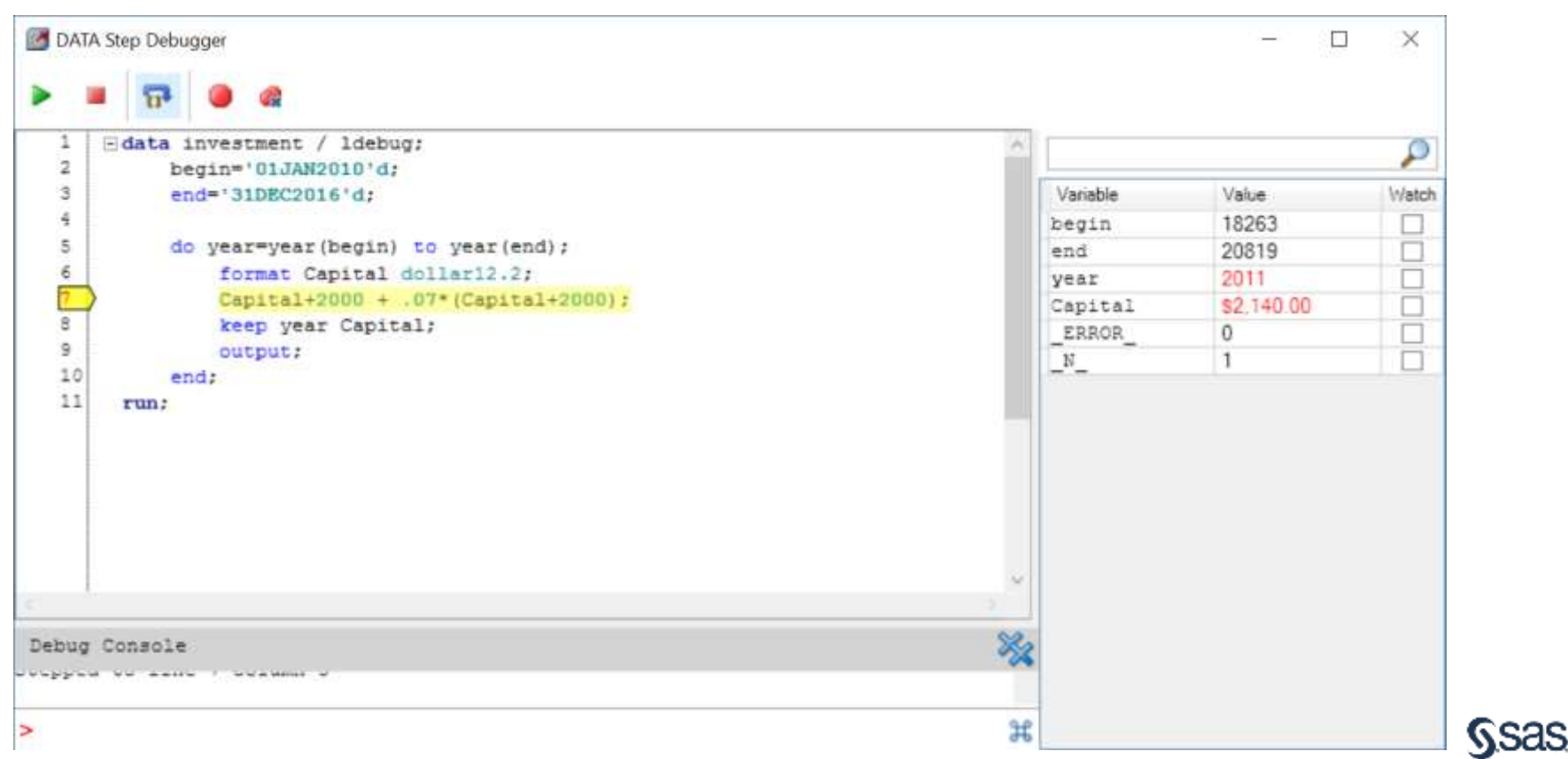

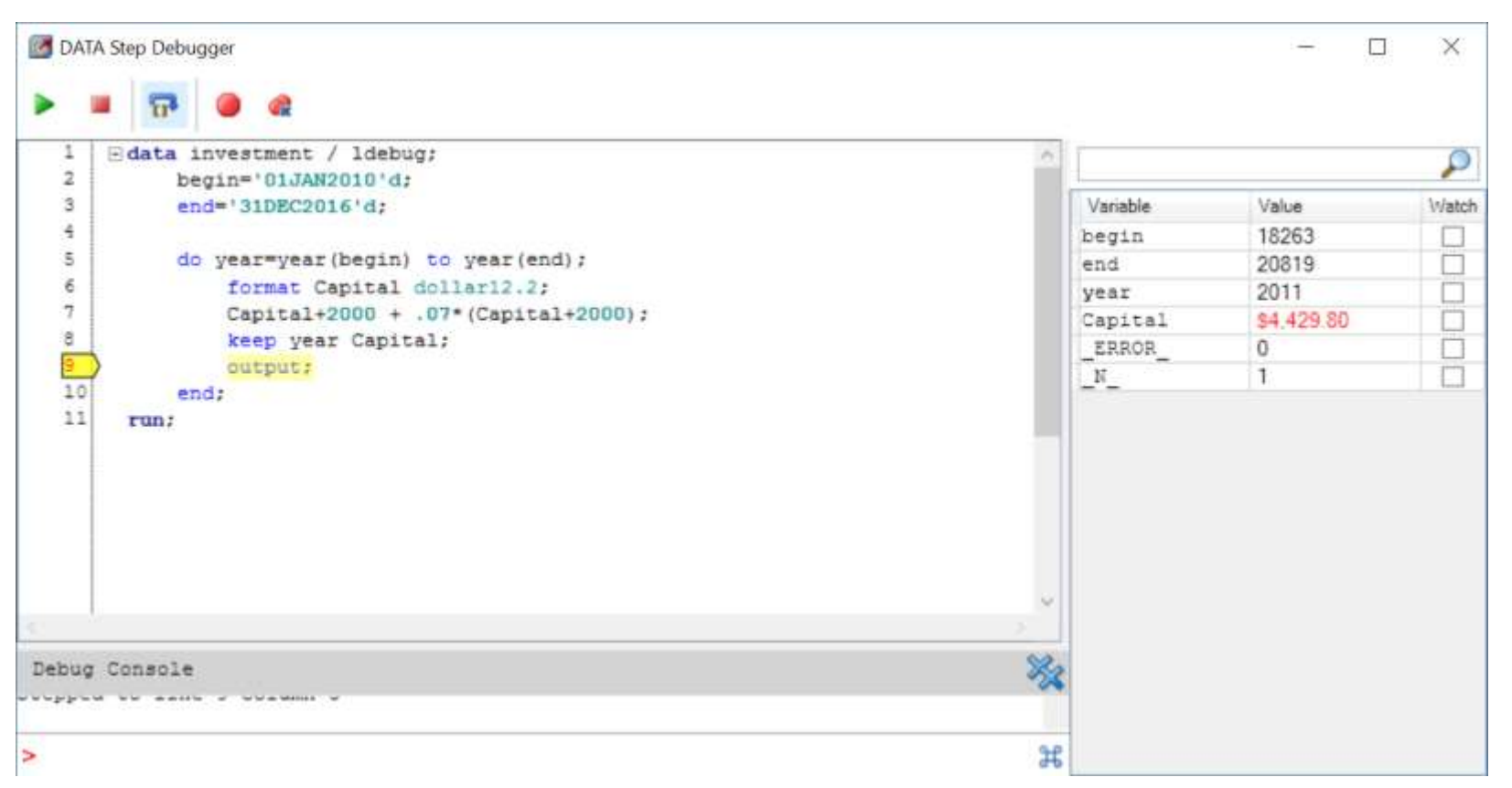

Sas

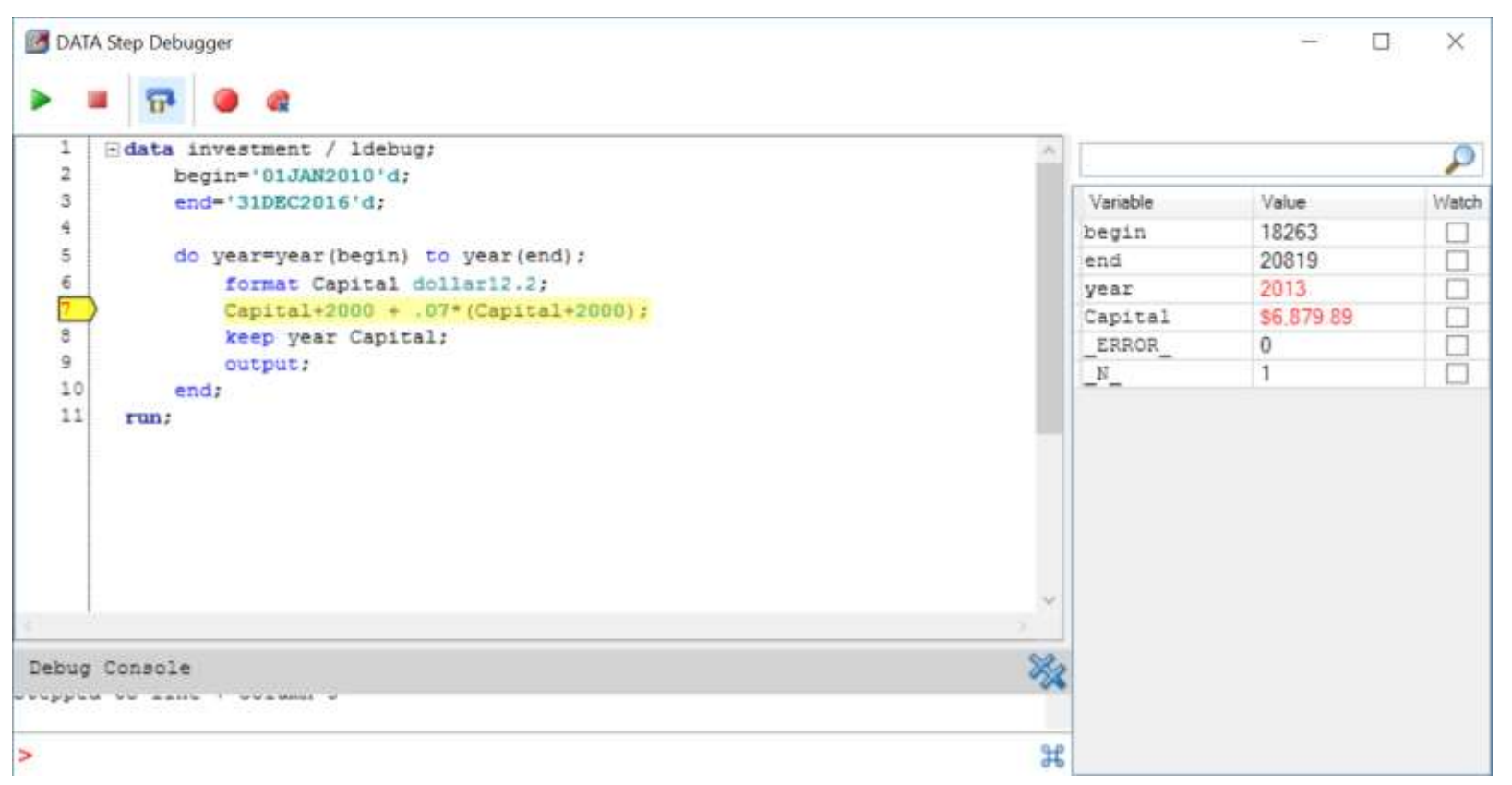

**SSSS** 

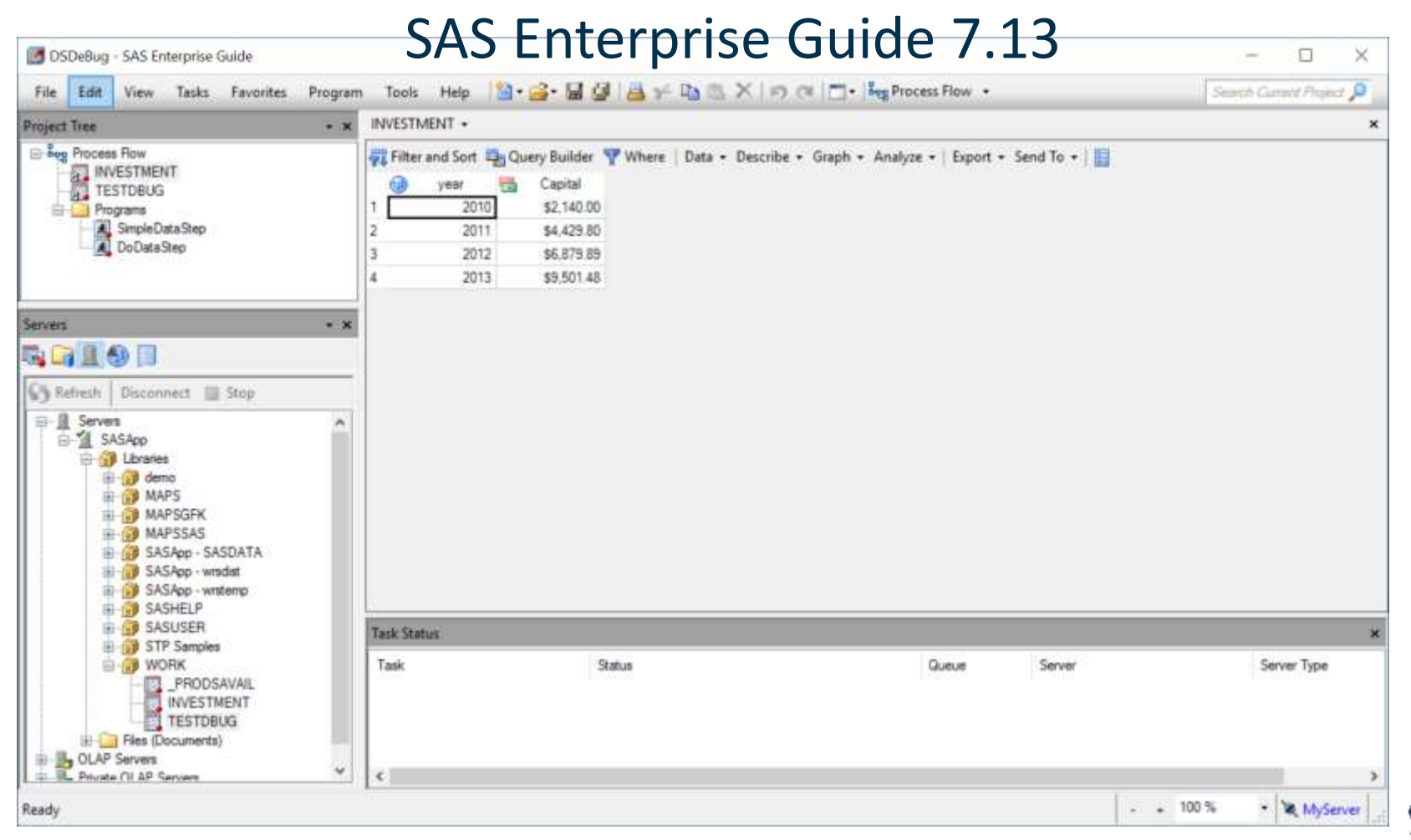

 Starting with this release, the default graph format is PNG. Use the new Graph Format for Built-in Graph Tasks option to set the default format for the graph tasks, such as Bar Chart, Line Chart, and Pie Chart

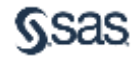

|                                                                                                    | Suppress graph option statements in generated code |   |
|----------------------------------------------------------------------------------------------------|----------------------------------------------------|---|
|                                                                                                    | pres.                                              |   |
|                                                                                                    | Create accessible graphs when possible             | - |
|                                                                                                    | Use the knowing in pares:<br>Width 480 Height 360  |   |
|                                                                                                    | Best tit (let SAS decide)                          |   |
| netration<br>cation Logging                                                                                                    | Default Graph Dimensions                           |   |
| am clistory<br>rity                                                                                                    |                                                    |   |
| Data General<br>Performence<br>Juory<br>DLAP Data<br>facika<br>Tasks General<br>Cuistom Code<br>Output Library<br>JAS Programs<br>File Comparison | Graph Format for Built-in Graph Tasks:             |   |
|                                                                                                    |                                                    |   |
| ored Process                                                                                                    | Include footnotes inside the image                 |   |
| ioel<br>warPoint                                                                                                    | Include titles viside the mage                     |   |
| )F                                                                                                    | Options For PNG                                    |   |
| TML F                                                                                                    | PNG                                                |   |
| nwer<br>S Report                                                                                                    | Graph Format                                       |   |
| ita<br>sults General                                                                                                    | Graphs                                             | ~ |
| ct Views<br>ot Recovery                                                                                                    |                                                    |   |
| stal                                                                                                    | Results > Graph                                    |   |

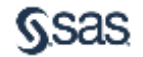

 You can now transfer files from your local computer to a SAS server or from a SAS server to your local computer by using the Copy Files task. The Copy Files task works in a similar way to an FTP application. However, this task relies on the SAS protocols to complete the file transfers and does not require an FTP server.

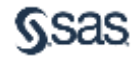

/iev w

| 1. | Browse_                                                                                                    | pw           | *                                                                                                    |
|----|----------------------------------------------------------------------------------------------------|--------------|----------------------------------------------------------------------------------------------------|
|    | Data<br>Describe<br>Graph                                                                                                    | • 10<br>• 12 | Filter and Sort bg E<br>Query Builder<br>Append Table                                                                                                    |
| 5  | ANOVA<br>Regression<br>Multivariate<br>Survival Analysis<br>Capability<br>Control Charts<br>Pareto Chart<br>Time Series<br>Data Mining<br>OLAP |              | Sort Data<br>Create Format<br>Create Format from Data Set<br>Transpose<br>Split Columns<br>Stack Columns<br>Random Sample<br>Rank<br>Standardize Data<br>Data Set Attributes<br>Compare Data          |
|    | Task Templates                                                                                                    |              | Delete Data Sets and Formats<br>Upload to LASR<br>Upload to CAS<br>Upload Data Files to Server<br>Download Data Files to PC<br>Copy Files<br>Import JMP file<br>Import SPSS file<br>Import Stata file |
|    | Task                                                                                                    | Status       |                                                                                                    |
|    | Tas                                                                                                    | 6            | Status                                                                                                    |

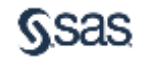

| Copy File        | \$                      |                     |                 | 9   |
|------------------|-------------------------|---------------------|-----------------|-----|
| Task label:      | Copy Files              |                     |                 |     |
| Select SAS s     | erver to use:           |                     |                 |     |
| SASApp           |                         | ~                   |                 |     |
| Root path sta    | arts at: SASUSER p      | ath                 |                 |     |
|                  |                         |                     |                 |     |
| Transfer files i | n which direction:      |                     |                 |     |
| O Downlo         | ad from SAS session     | n to local PC       |                 |     |
| (  ) Unload      | from local PC to SA     | S session           |                 |     |
| () opicio        |                         | 0.000000            |                 |     |
| Source files to  | copy from "L7A143       | r:                  |                 |     |
| ** LOCAL PC      | LOCATION **             |                     |                 | i   |
| Tip: Use wildo   | ards of * and ? to ma   | atch multiple filen | ames            |     |
|                  |                         |                     |                 |     |
| Destination fo   | ider on "SASApp":       |                     |                 |     |
| ** SERVER I      | OCATION **              |                     |                 |     |
| Resolve S        | asidence variables      | in source and de    | stination naths |     |
|                  |                         |                     | surrauori paulo |     |
|                  |                         |                     |                 |     |
|                  |                         |                     |                 |     |
| Overwrite        | existing files with the | ) same name         |                 |     |
| Fix line-en      | ding characters for t   | text files (betweer | Windows and UN  | IX) |
|                  | 112                     |                     |                 |     |
|                  |                         |                     |                 |     |

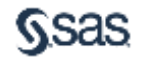

• You can specify whether to continue executing a process flow if an error is encountered

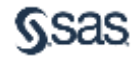

| Summary<br>Security<br>Project Log                                 | Code Submission                                                                                              |                       |
|--------------------------------------------------------------------|----------------------------------------------------------------------------------------------------|-----------------------|
| Aetadata<br>Tile References<br>Dutput Data Sets<br>Code Submission | Use grid if available Allow parallel execution on the same server Action to take on errors during execution: |                       |
|                                                                    | Stop current branch ~                                                                                        |                       |
|                                                                    |                                                                                                    |                       |
|                                                                    |                                                                                                    |                       |
|                                                                    |                                                                                                    |                       |
|                                                                    |                                                                                                    | More (F1)             |
|                                                                    |                                                                                                    | Accessor and a second |

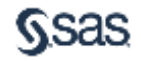

• You can upload your existing SAS 9.4 data to SAS Cloud Analytic Services (CAS) by using the new Upload to CAS task

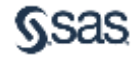

| Tasks                                                                   | Favorites P                                                                                                    | rogram  | Tools Help 🔄 🗃 🖓 🖓                                                                                                    | 141 |
|-------------------------------------------------------------------------|----------------------------------------------------------------------------------------------------|---------|----------------------------------------------------------------------------------------------------|-----|
| Bro                                                                     | owse                                                                                                    | bw.     | •                                                                                                    |     |
| Da<br>De<br>Gri<br>AN<br>Rei<br>Su<br>Ca<br>Ca<br>Ca<br>Tin<br>Da<br>OL | Data Describe Graph ANOVA Regression Multivariate Survival Analysis Capability Control Charts Pareto Chart Time Series Data Mining OLAP |         | Filter and Sort<br>Query Builder<br>Append Table<br>Sort Data<br>Create Format<br>Create Format from Data Set<br>Transpose<br>Split Columns<br>Stack Columns<br>Random Sample<br>Rank<br>Standardize Data<br>Data Set Attributes | Þg  |
| Tas                                                                     | k Templates                                                                                                    | • 8     | Delete Data Sets and Formats<br>Upload to LASR                                                                                                    |     |
|                                                                         |                                                                                                    | 5       | Upload to CAS                                                                                                    |     |
|                                                                         |                                                                                                    | 0 0 0 0 | Upload Data Files to Server<br>Download Data Files to PC<br>Copy Files<br>Import JMP file                                                                                                    |     |
|                                                                         | 1                                                                                                    | 8       | Import SPSS file<br>Import Stata file                                                                                                    |     |

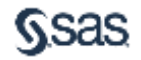

• Server file navigation now defaults to your Documents folder on Windows servers. In addition, the file navigation now contains folder shortcuts

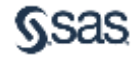

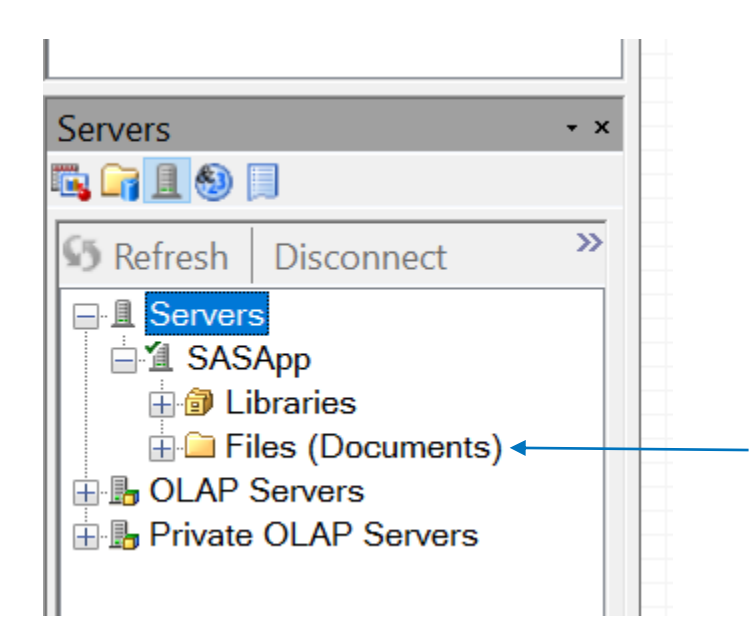

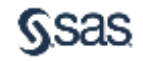

### SAS<sup>°</sup> Enterprise Guide<sup>™</sup> Resources

- Main Enterprise Guide documentation page: <u>http://support.sas.com/documentation/onlinedoc/guide/index.html</u>
- Enterprise Guide tutorial: <u>http://support.sas.com/documentation/onlinedoc/guide/tut71/en/</u>

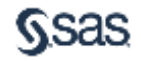

## The SAS Dummy

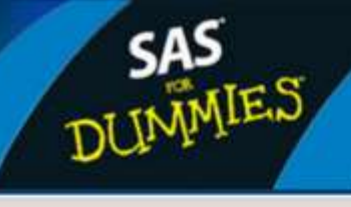

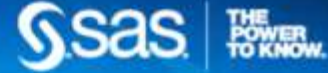

SAS BLOGS HOME > THE SAS DUMMY

() 1850 () 5

#### Copy SAS variable names to the clipboard in SAS Enterprise Guide

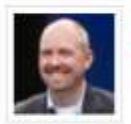

Chris Hemedinger | OCTOBER 28, 2015

I recently met SAS user "CSC" at the Analytics 2015 conference. It might be generous to say that he's an avid user of SAS Enterprise Guide; it's probably more accurate to say that he's now accustomed to the tool and he's once again productive. But he still misses some features from his PC SAS days, including this one.

He wants to be able to copy just a list of SAS variables names from a SAS data set, so that he can then paste them into a SAS program (or another document). In PC SAS he had a simple GSUBMIT sequence that captured the names and "copied" them to the Windows clipboard with FILENAME CLIPBRD. That does not work in SAS Enterprise Guide, because SAS doesn't have direct access to the clipboard on your local machine.

CSC posted his question to the SAS Enterprise Guide community, and Tom suggested that a custom task might help. Good answer, but there it sat until CSC and I met in person this week in Las Vegas. After a short discussion and a personal plea, I was able to create the task in about 30 minutes. search this blog

SEARCH

#### About this blog

Chris Hemedinger is the manager of SAS Online Communities. He's also co-author of the popular SAS for Dummies book, author of Custom Tasks for SAS Enterprise Guide using Microsoft .NET, and a frequent participant on the SAS® Enterprise Guide® discussion forum.

Tags

. net 64-bit automation Computer Science Education Week csedweek excel excel 2007 facebook formats gptw great places to work macro programming ODS Graphics PowerShell SAS 9.2 sas 9.3 SAS 9.4 sas administration SAS BI SAS blog

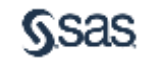

## SAS<sup>®</sup> Studio: An Introduction

Jeff Simpson Sr. Systems Engineer

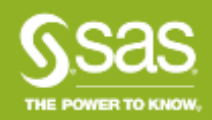

### Takeaways & Agenda

With this meeting we hope for you to achieve the following two takeaways:

- 1. Understand what SAS Studio is when / why / how to use it
- 2. Witness the key capabilities of SAS Studio

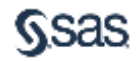

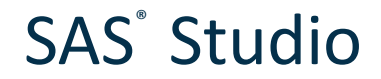

# SAS<sup>°</sup> Studio is a browser-based, broadly available, consistent SAS programming interface:

- Available via a browser on any device that connects to your SAS server
- Easier administration update once and gain latest updates/versions across the tiers of your configuration

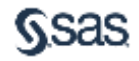

### SAS<sup>°</sup> Studio When is SAS Studio used? Why and by whom?

When – you need to crunch data; turn raw data into actionable intelligence, develop reports and analytics

Why – enable knowledge workers to work anywhere with a broadly available, consistent SAS programmer interface

Who – programmers, analysts, statisticians, new and existing SAS users

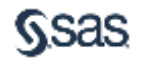

### SAS<sup>°</sup> Studio How is

### How is SAS Studio licensed?

- All SAS customers as of 9.4M2 if you have Base SAS, you have SAS Studio
- You don't necessarily need a mid-tier or SAS Integration Technologies
- SAS<sup>®</sup> Studio is part of the University Edition of SAS<sup>®</sup>

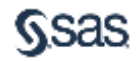

How is SAS Studio configured?

Single-User / PC

Multi-User / Server\*

Multi-User / Enterprise\*

\* can be a hosted server in a cloud environment or in your own environment

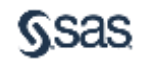

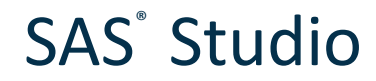

### Single-user / PC configuration

- Base SAS on a Windows PC or SAS University Edition
- Invoke SAS Studio via web browser on the same machine where Base SAS is installed
- Local permissions and policies determine which data & files you can access

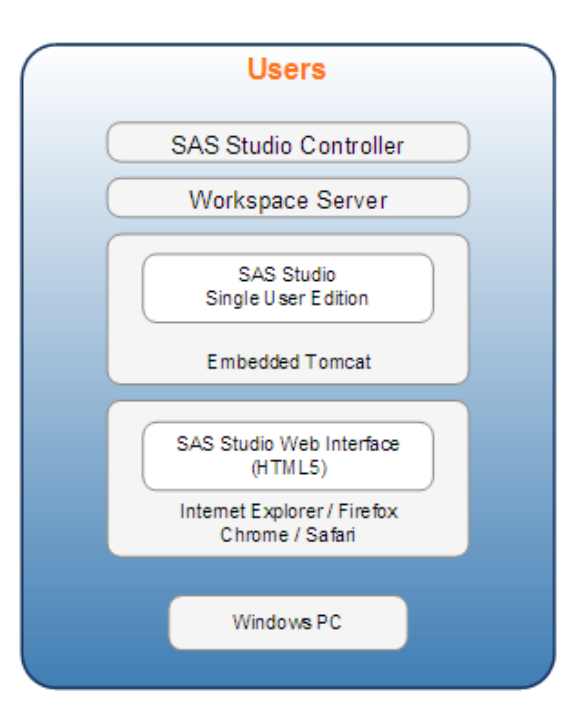

### Multi-user / Server configuration

- Base SAS on a server
- Invoke SAS Studio from web browser on any machine connected to SAS server
- You must have credentials to log into the SAS server machine
- Server permissions determine which data & files you can access

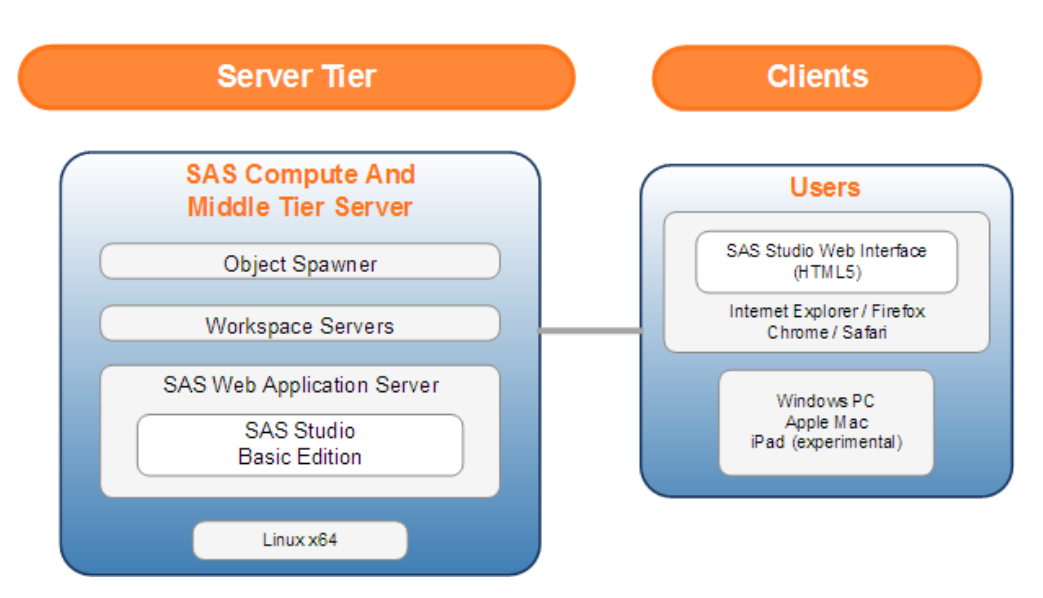

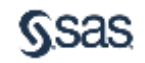

## SAS<sup>°</sup> Studio Multi-user / enterprise configuration

- Base SAS on a server
- Invoke SAS Studio from web browser on any machine connected to SAS server
- You must have credentials to log into the SAS server machine
- Server permissions and SAS Metadata Server determine which data & files you can access

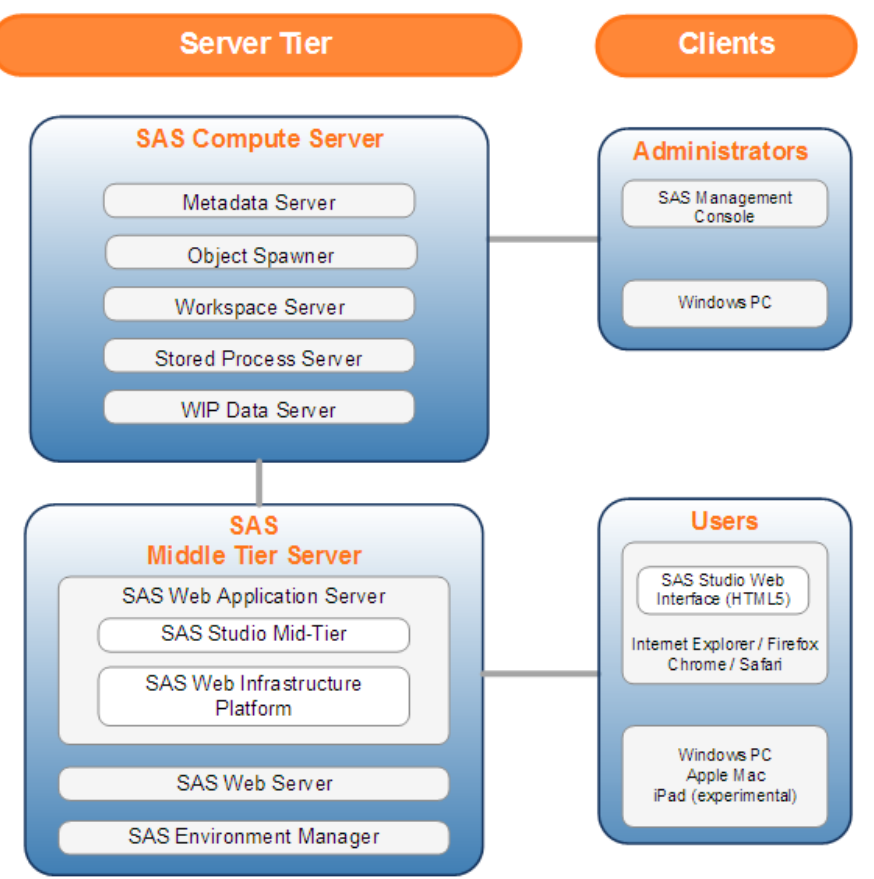

## SAS<sup>°</sup> Studio How does SAS Studio operate?

All operations are conducted in terms of the *workspace server* 

- Web browser accesses your programs, data, libraries
- When you run a program or task, SAS Studio connects to SAS to process the [generated] SAS code
- After the code is processed, the log, [generated] code, and results are returned to SAS Studio

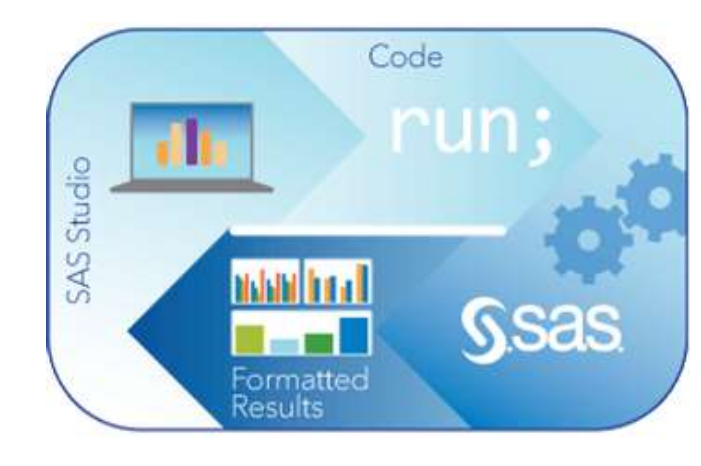

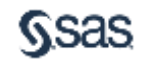

### Supported browsers

SAS Studio is an HTML5 application that requires no browser plug-ins

- Microsoft Internet Explorer 9, 10, 11
- Mozilla Firefox 21+
- Google Chrome 27+
- Apple Safari 6.0+ (on Apple OS X)

http://www.sas.com/en\_us/software/foundation/studio.html#m=system-requirements

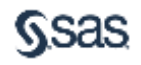

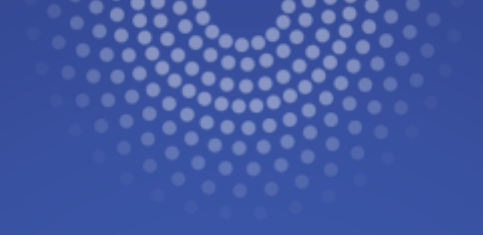

## **Programming Interface**

SAS<sup>®</sup> Studio - Development Environment

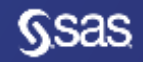

Copyright © SAS Institute Inc. All rights reserved.

### **Programming interface**

- You can access your programs, data files, and libraries
- When you run a program or task, SAS<sup>®</sup> Studio connects to a SAS<sup>®</sup> server in order to process the generated SAS<sup>®</sup> code
- The SAS<sup>®</sup> server can be a hosted server in a cloud environment, or it can be a server in your local environment
- After the code is processed, the program and task results are returned to SAS<sup>®</sup> Studio

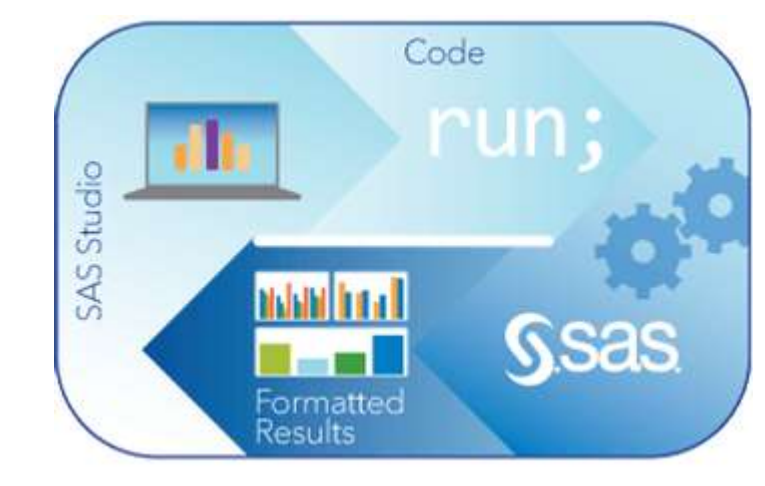

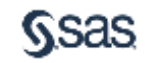

### Programming interface

- Color-coded editor
- Auto-complete
- Pop-up syntax help

| 100 C                                 | 2                                                                                                    |
|---------------------------------------|----------------------------------------------------------------------------------------------------|
| ● *Program 1 ×                        |                                                                                                    |
| CODE LOG                              | BESULTS                                                                                                    |
| BBB                                   |                                                                                                    |
| ee 10 m                               |                                                                                                    |
| #Errors, Warnin                       | gi, Notes                                                                                                    |
| * CErrors (Z)                         |                                                                                                    |
| ERROR 22                              | 322: Switak error, expecting one of the following: J. BLANKLINE, CONTENTS, DATA, DOUBLE, GRANDTOTAL, LABEL                                                                                                    |
| ERHOR 20                              | 2-3225 The option or parameter is not recognized and will be ignored.                                                                                                    |
| P 🛆 Warnings                          |                                                                                                    |
| 1 (1) Notes (2)                       |                                                                                                    |
|                                       |                                                                                                    |
|                                       |                                                                                                    |
|                                       |                                                                                                    |
|                                       |                                                                                                    |
|                                       |                                                                                                    |
| 3i                                    | OBTIONS MUNICIPAL MACTINES MACHINES MACHINEST                                                                                                    |
| 42                                    |                                                                                                    |
| 43                                    | proc print data=sashelp.class noopon:                                                                                                    |
|                                       |                                                                                                    |
|                                       | 22                                                                                                    |
|                                       | 202                                                                                                    |
| ERROR 22-                             | 322: Syntam error, expecting one of the following: ;, (, BLANKLINE, CONTENTS, DATA, DOU,<br>GRANDTOT_LABEL, GRAND_LABEL, GTOTAL_LABEL, GTOT_LABEL, HEADING, LABEL, N, NOOBS, N<br>STYLE, SUMLABEL, UNIFORM, WIDTH. |
| ERROR 202                             | 1-322: The option or parameter is not recognized and will be ignored.                                                                                                    |
| · · · · · · · · · · · · · · · · · · · |                                                                                                    |

| <pre> Program 1 × CODE LOG RESULTS  CODE LOG RESULTS  Procedures Procedures Keyword: PRINT ProceDURE DEFINITION] PROC PRINT PRINTTO Syntax: PROC PRINT <option(s)>; BY <descending> variable-1 &lt;<descendin <option="" by-variable;="" id="" pageby="" sumby="" variable(s)="">; </descendin></descending></option(s)></pre>                                                                                                    |                  |                                                                             |  |  |  |  |  |
|----------------------------------------------------------------------------------------------------|------------------|-----------------------------------------------------------------------------|--|--|--|--|--|
| CODE       LOG       RESULTS         Image: Solution of the state of the state of the                                              | *Program 1 ×     |                                                                             |  |  |  |  |  |
| Image: Second state state sta | CODE LOG RESULTS |                                                                             |  |  |  |  |  |
| 1 proc print         Procedures         L PRINT         L PRINT         L PRINTTO         Syntax: PROC PRINT <option(s)>;<br/>BY <descending> variable=1 &lt;<descendin<br>PAGEBY BY-variable;<br/>SUMBY BY-variable;         ID variable(s) <option>;         #</option></descendin<br></descending></option(s)>                                                                                                    | 🕮 夫 🛛 - 🔒 🗟 🖹 🖣  | 🎮 🗲 💼 🖺 Line # 🕥 🛛 🔆 🛄 🗶 🔄                                                  |  |  |  |  |  |
| Procedures       Keyword: PRINT         PRINT       Context: [PROCEDURE DEFINITION] PROC PRINT         PRINTTO       Syntax: PROC PRINT <option(s)>;<br/>BY <descending> variable=1 &lt; <descendin<br>PAGEBY BY-variable;<br/>SUMBY BY-variable;         ID variable(s) <option>;       ID variable(s) <option>;</option></option></descendin<br></descending></option(s)>                                                                                                    | 1proc print      |                                                                             |  |  |  |  |  |
| I: PRINT       Context: [PROCEDURE DEFINITION] PROC PRINT         I: PRINTTO       Syntax: PROC PRINT <option(s)>;         BY <descending> variable=1 &lt; <descendin< td="">         PAGEBY BY-variable;       SUMBY BY-variable;         ID variable(s) <option>;         ID variable(s) <option>;</option></option></descendin<></descending></option(s)>                                                                                                    | Procedures       | Keyword: PRINT                                                              |  |  |  |  |  |
| Syntax: PROC PRINT <option(s)>;<br/>BY <descending> variable=1 &lt;<descendin<br>PAGEBY BY-variable;<br/>SUMBY BY-variable;<br/>ID variable(s) <option>;</option></descendin<br></descending></option(s)>                                                                                                    | 😫 PRINT          | Context: [PROCEDURE DEFINITION] PROC PRINT                                  |  |  |  |  |  |
| Syntax: PROC PRINT < option(s)>;<br>BY <descending> variable-1 &lt;<descendin<br>PAGEBY BY-variable;<br/>SUMBY BY-variable;<br/>ID variable(s) <option>;</option></descendin<br></descending>                                                                                                    | 😫 PRINTTO        |                                                                             |  |  |  |  |  |
| BY <descending> variable-1 &lt; <descendin<br>PAGEBY BY-variable;<br/>SUMBY BY-variable;<br/>ID variable(s) <option>;</option></descendin<br></descending>                                                                                                    |                  | Syntax: PROC PRINT <option(s)>;</option(s)>                                 |  |  |  |  |  |
| PAGEBY BY-variable;<br>SUMBY BY-variable;<br>ID variable(s) <option>;</option>                                                                                                    |                  | BY <descending> variable-1 &lt;<descendin< td=""></descendin<></descending> |  |  |  |  |  |
| SUMBY BY-variable;<br>ID variable(s) <option>;</option>                                                                                                    |                  | PAGEBY BY-variable:                                                         |  |  |  |  |  |
| ID variable(s) <option>;</option>                                                                                                    |                  | SUMBY BY-variable:                                                          |  |  |  |  |  |
| ID variable(s) <option>;</option>                                                                                                    |                  |                                                                             |  |  |  |  |  |
| ///                                                                                                    |                  | ID variable(s) <option>:</option>                                           |  |  |  |  |  |
| <i>"</i>                                                                                                    |                  | ib variable(s) soptions,                                                    |  |  |  |  |  |
|                                                                                                    |                  |                                                                             |  |  |  |  |  |
|                                                                                                    |                  | //.                                                                         |  |  |  |  |  |

- Color-coded log navigator
- Categorized alerts:
  - Errors
  - Warnings
  - Notes
- Easily save or share logs

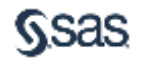

### Table viewer

| SAS <sup>®</sup> Studio                                                                                                    |                                                                                                    |                                                                                                    |                     | Sign Out                                         | @ -                 | Sort or filter a table                                      |  |  |
|----------------------------------------------------------------------------------------------------|----------------------------------------------------------------------------------------------------|----------------------------------------------------------------------------------------------------|---------------------|--------------------------------------------------|---------------------|-------------------------------------------------------------|--|--|
| Search<br>Folders<br>Tasks                                                                                                    | View: Commonment =                                                                                                    | E O E M Y X                                                                                                    | Filter: Age=11 OR A | ge=12 OR Age=13                                  | •                   | View or copy the                                            |  |  |
| Sinippets   Ubraries   Ibraries   Ibra | Name     Sex       1     Thomas     M       2     Robert     M       3     Louise     F       4     Joyce     F       5     John     M       6     Jeffrey     M       7     Janes     M       9     Barbara     F       10     Allce     F | Name         Sex         Age         Heig           1         Thomas         M         11         57.5           2         Robert         M         12         64.8           3         Louise         F         12         56.3           4         Joyce         F         11         51.3           5         John         M         12         59           6         Jeffray         M         13         62.5           7         Jane         F         12         59.8           8         James         M         12         57.3           9         Barbara         F         13         65.3           10         Alice         F         13         56.5 |                     |                                                  | generated SQL       |                                                             |  |  |
| <ul> <li>▲ CLASS</li> <li>▲ Name</li> <li>▲ Sex</li> <li>② Age</li> <li>③ Height</li> <li>③ Weight</li> <li>▶ III CLASSFIT</li> <li>▶ III CLASSFIT</li> <li>▶ III CLNMSG</li> </ul>                                                                                                    | Property Value<br>Label Name<br>Name Name<br>Length 8<br>Type Char<br>Format<br>Informat                                                                                                    | PROC SQL ;<br>CREATE TA<br>SASHE<br>RUN;<br>QUIT;                                                                                                    | ABLE WORK.          | query AS SELECT "Name"<br>WHERE Age=11 OR Age=12 | n, "Sex'<br>OR Age= | "n, "Age"n, "Height"n FROM<br>=13 ORDER BY Name DESCENDING; |  |  |

**Sas** 

### Customizing the interface

| SAS <sup>®</sup> Studio    |                                                                                             |         |      |         |      |        | 1      | Sign Out |  |
|----------------------------|---------------------------------------------------------------------------------------------|---------|------|---------|------|--------|--------|----------|--|
| Search                     | 😰 "Program 1 ×                                                                              |         |      |         |      |        |        |          |  |
| Folders<br>La → 由 上 平 目 45 | LOG                                                                                         | RESULTS | ± 1. |         | 50   |        |        |          |  |
| Folder Shortcuts           | ▲ Errors, Warnings, Notes                                                                   |         |      | Th      | e SA | S Syst | tem    |          |  |
| 4 🖿 My Folders             | Þ 🛞 Errors                                                                                  |         | Obs  | Name    | Sex  | Age    | Height | Weight   |  |
| Þ 🛅 sasuser.v94            | ▶ 🛆 Warnings                                                                                |         | 1    | Alfred  | M    | 14     | 09.0   | 112.6    |  |
| 🔺 🛅 shared                 | P (D Notes (3)                                                                              |         | 2    | Alice   | ۴.   | 13     | 55.5   | 84.0     |  |
| MySASFiles                 | (Notes (o)                                                                                  |         | 3    | Barbara | F    | 13     | 65.3   | 98.0     |  |
|                            |                                                                                             |         | 4    | Carol   | F    | 14     | 62.8   | 102.5    |  |
|                            |                                                                                             |         | 8    | Henry   | M    | 14     | 63.6   | 102.5    |  |
|                            | 1 OPTIONS NONOTES NOSTIMER NOSOURCE<br>42 ;<br>43 proc print data=sashelp.class;<br>44 run; |         | 6    | James   | M    | 12     | 67.3   | 83.0     |  |
|                            |                                                                                             |         | 1    | Jane    | -    | 12     | 00.0   | 112.6    |  |
|                            |                                                                                             |         | 9    | Jeffrey | M    | 13     | 82.5   | 84.0     |  |
|                            |                                                                                             |         | 10   | John    | M    | 12     | 59.0   | 99.6     |  |
|                            |                                                                                             |         | 11   | Jayce   | F    | 11     | 61.3   | 50.5     |  |
|                            |                                                                                             | 3       | 12   | Judy    | F    | 14     | 04.3   | 90.0     |  |
|                            |                                                                                             |         | 13   | Louise  | F    | 12     | 66.3   | 77.0     |  |
|                            | CODE                                                                                        |         | 14   | Mary    | F    | 15     | 66.5   | 112.0    |  |
|                            |                                                                                             |         | 15   | Philip  | tvt  | 10     | 72.0   | 160.0    |  |
| Lin<br>1<br>2              |                                                                                             |         | 16   | Robert  | м    | 12     | 84.8   | 128.0    |  |
|                            |                                                                                             |         | 17   | Ronald  | M    | 16     | 67.0   | 133.0    |  |
|                            | lproc print data=sashelp.class;                                                             |         | 18   | Thomas  | M    | 11     | 67.5   | 85.0     |  |
|                            | 2 run;                                                                                      |         | 19   | William | M    | 15     | 66.6   | 112.0    |  |
| Tasks                      |                                                                                             |         |      |         |      |        |        |          |  |
| Snippets                   |                                                                                             |         |      |         |      |        |        |          |  |
| Libraries                  |                                                                                             |         |      |         |      |        |        |          |  |
| File Shortcuts             |                                                                                             |         |      |         |      |        |        |          |  |

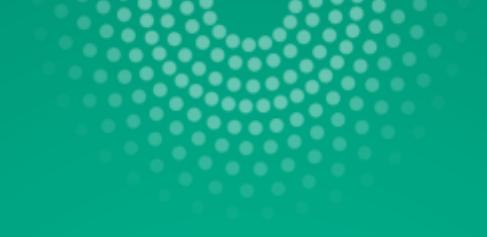

## Code Snippets & Tasks Ease of use

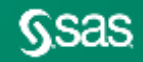

Copyright © SAS Institute Inc. All rights reserved.

### Tasks

#### **Overview**

**Tasks** are point-and-click user interfaces which guide users through an analytical or other processes. Behind the scenes, SAS<sup>°</sup> code is generated.

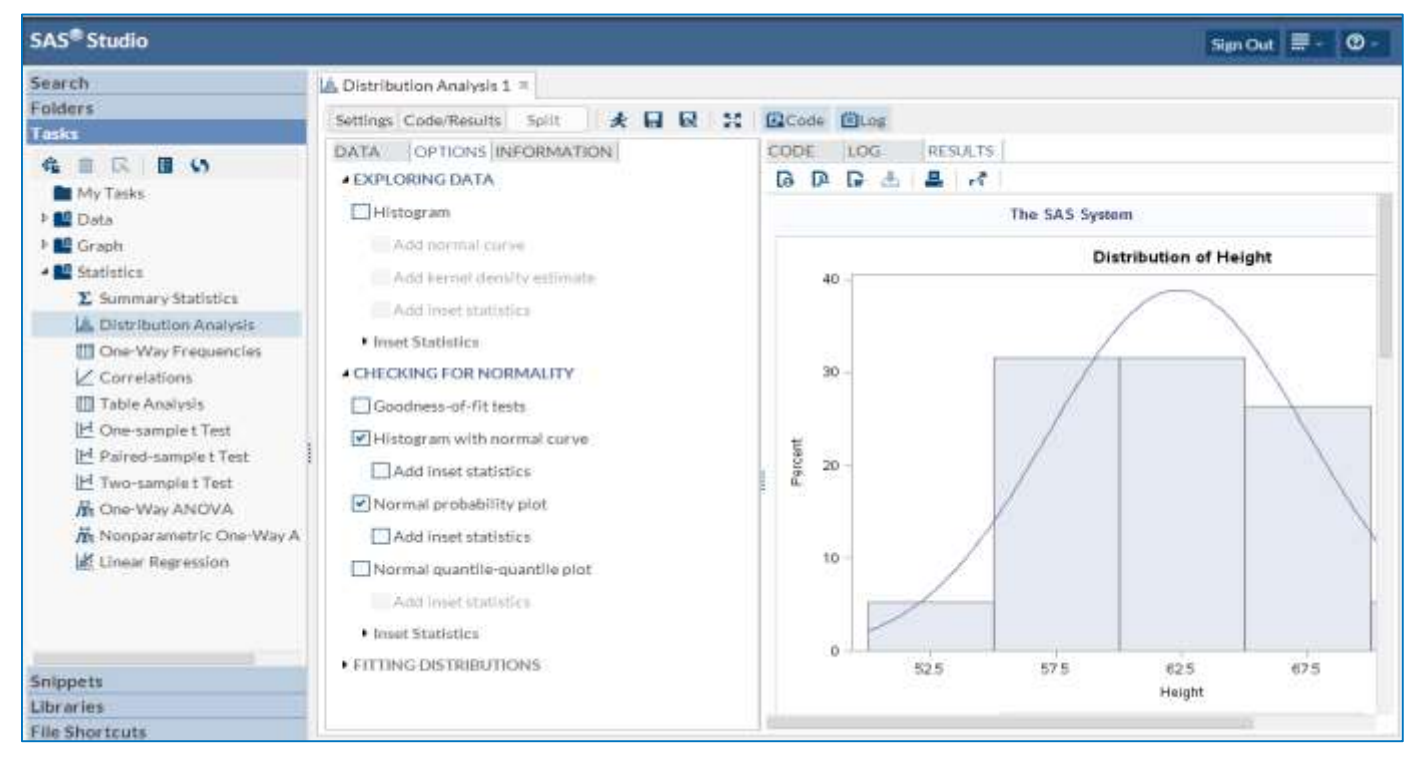

## **Code Snippets**

### Overview

- Frequently used code snippets are provided in SAS<sup>®</sup> Studio
- Quickly insert SAS<sup>®</sup>Code
- Once inserted, you can modify the snippet code to meet your needs
- Easily create your own snippets
- Specify My snippets for easy access

| AS® Studio                                                                                                    | San Out 🚍 - 🔘 -                                                                                                    |
|----------------------------------------------------------------------------------------------------|----------------------------------------------------------------------------------------------------|
| earch<br>olders<br>esks<br>hppots<br>Targets<br>Targets<br>My Snippets<br>My Snippets<br>My Snippets<br>My Snippets<br>My Snippets<br>My Snippets<br>Data<br>Import CSV File<br>Data<br>DS2 Package<br>DS2 Package<br>DS2 Thread | Generate CSV File x<br>CODE LOG RESULTS<br>E & O B B B B O C f & M M F R X<br>1/* Stream a CSV representation of SASHELP, CARS directly to the user's prover. */<br>3prod export data=sashelp.cars<br>cutfile=_dataout<br>dbms=csv replace;<br>frun;<br>8 tlet _DATAOUT_MIME_TYPE=text/csv;<br>9 tlet _DATAOUT_NAME=cars.csv; |
| Generate CSV File     Generate PowerPoint Silde     Generate XML File     Simulate Linear Regression Data     Simulate One-Way ANOVA Data     Descriptive     Graph     ML     ML     Macro                                      |                                                                                                    |

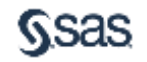

### Tasks

SAS<sup>®</sup> Studio provides a flexible task framework where both internal and external customers can create tasks

- SAS<sup>®</sup> R&D groups can add tasks
- Customers and consultants can easily create their own tasks without java coding or action-script coding
- Customers and consultants can copy delivered tasks and modify them

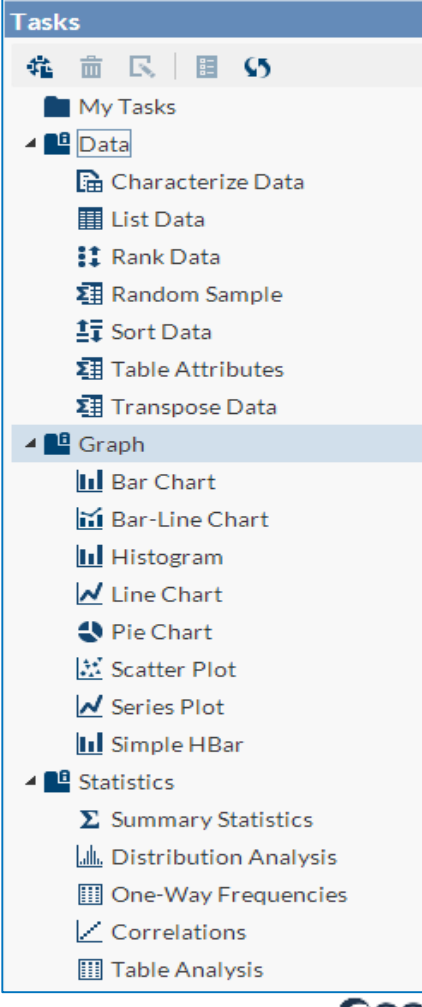

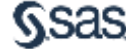

Authoring

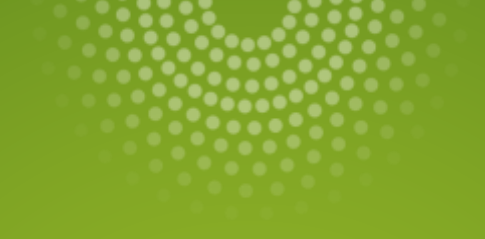

## So what can I do?

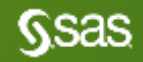

Copyright © SAS Institute Inc. All rights reserved.

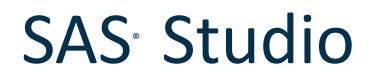

### Conclusion

- SAS<sup>®</sup> Studio offers another option for programmers
  - Web-based can be added to PC SAS<sup>°</sup>
  - Server update once, all connecting get latest version of SAS<sup>®</sup> Studio PLUS backend SAS<sup>®</sup>
  - HTML5 so nothing is added to browser
  - More coming including LOTS of Tasks and Snippets
  - Perspectives and Notebook to suit type of programmer
  - More IDE capabilities

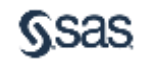

#### Main SAS<sup>®</sup> Studio Documentation page

#### Resources

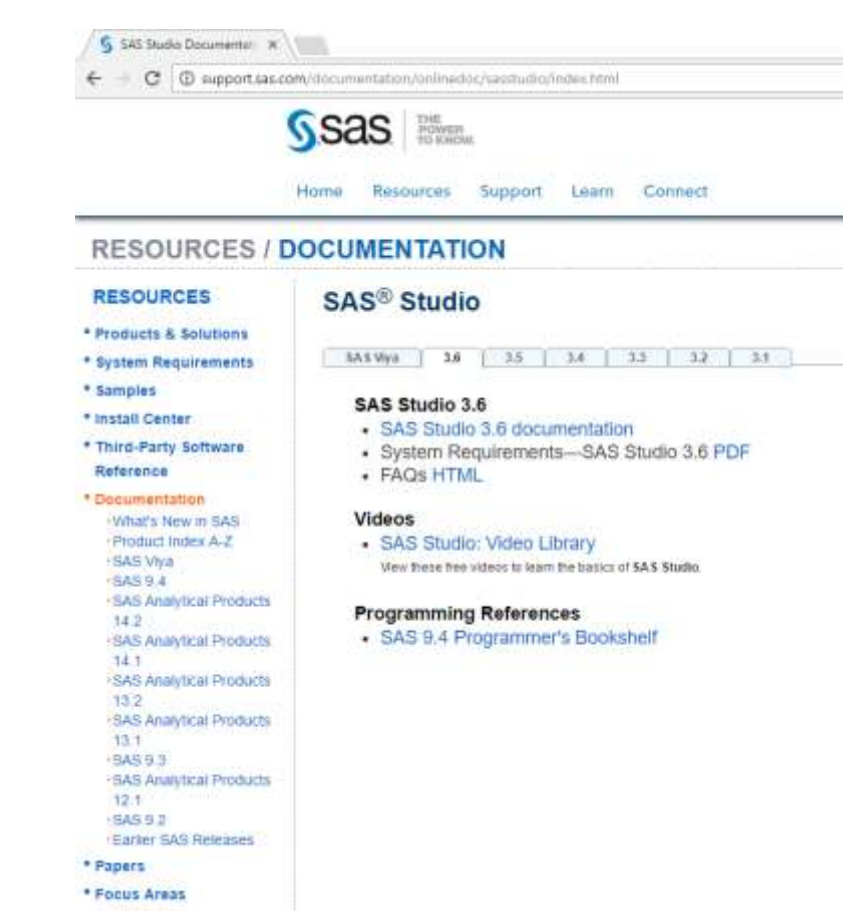

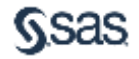

Copyright © SAS Institute Inc. All rights reserved.

SAS<sup>°</sup> Studio Video Library page

#### Resources

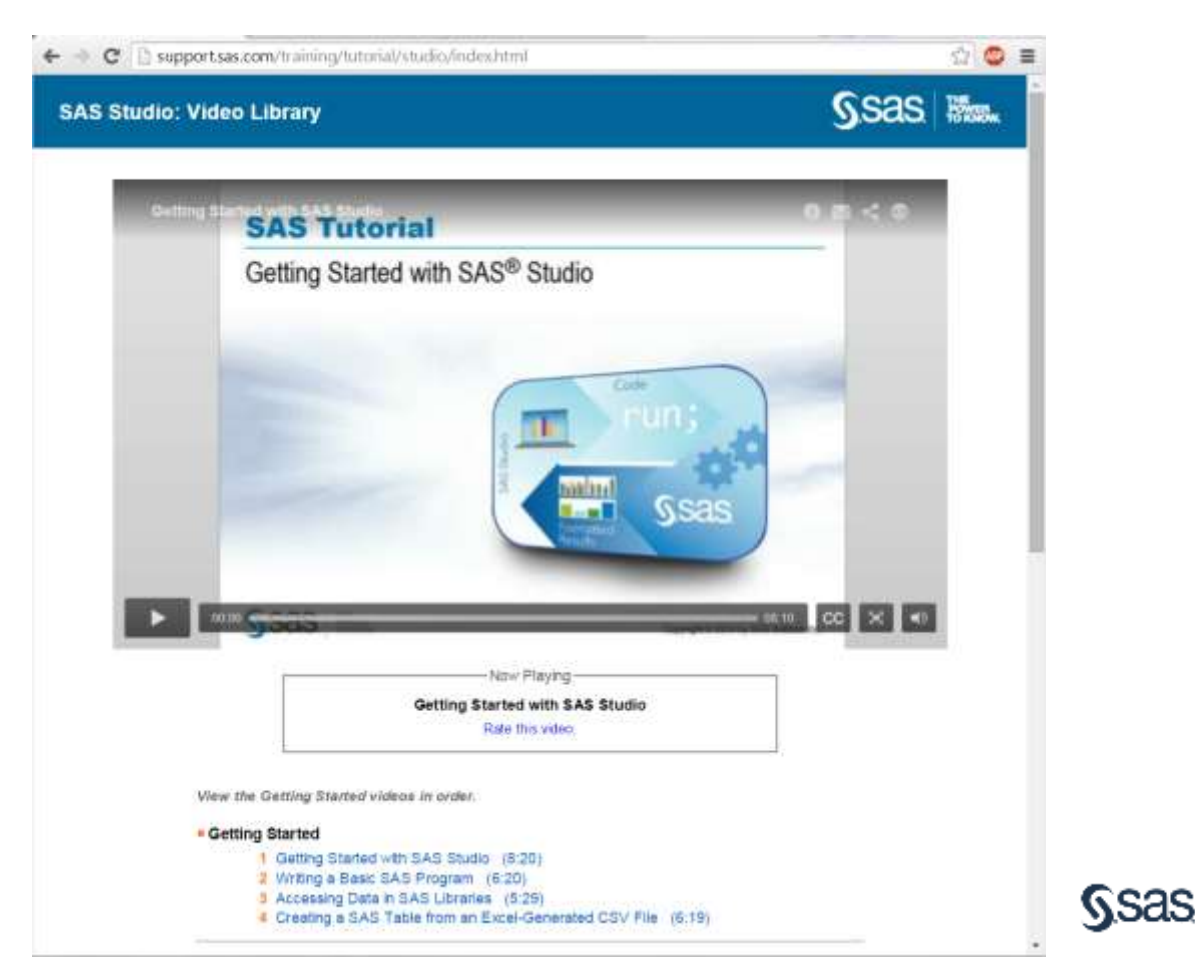

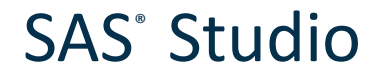

#### **Recommended Resources**

#### Videos

http://support.sas.com/training/tutorial/#s1=4 http://www.sas.com/reg/web/corp/2305758

Benefits, Features, Fact Sheet

http://www.sas.com/en\_us/software/foundation/studio.html

SAS Global Forum Paper

http://support.sas.com/resources/papers/proceedings14/SAS302-2014.pdf

Overview, Documentation, Training, Samples and Tips http://support.sas.com/software/products/sasstudio/index.html#s1=2

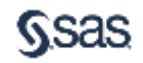

Thank your for your time today and especially for using SAS!

sas.com

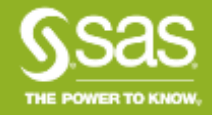

Copyright © SAS Institute Inc. All rights reserved